ACADEMIC TECHNOLOGY (ITS)

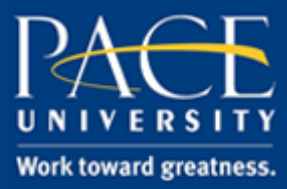

#### TUTORIAL

#### COPYING A TEST TO ANOTHER COURSE

#### This tutorial describes how to copy a test from one course to another course.

1. Enter the source course that has the test you want to copy.

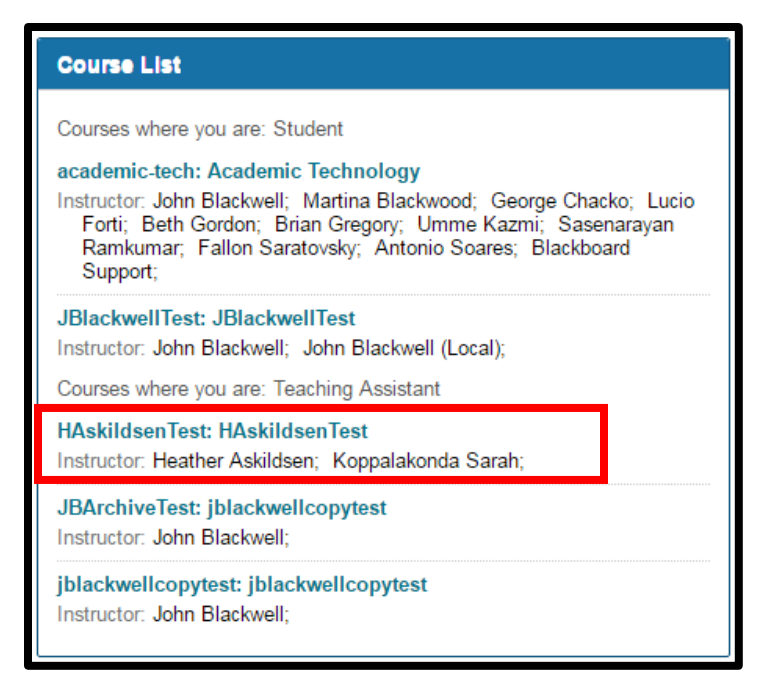

2. Expand the Control Panel (arrow points down) by clicking the expansion arrow.

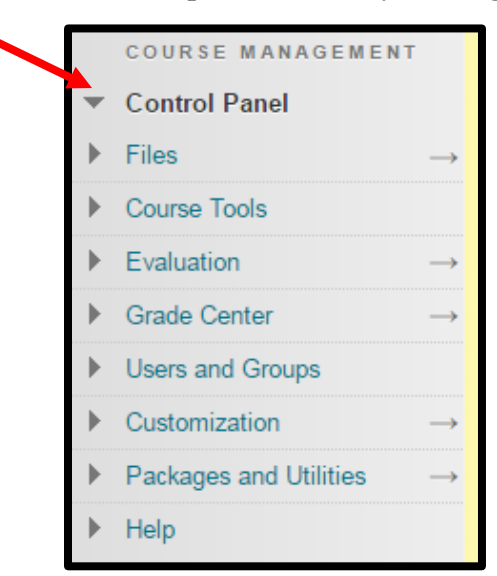

help.pace.edu Last Updated: October 18, 2016 Acadtech@pace.edu www.pace.edu/digitaltoolkit 914 773 3664 (PLV) 212 346 1661 (NYC)

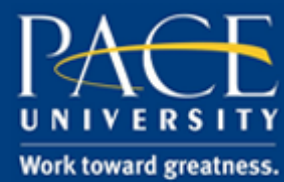

## TUTORIAL

- 3. Click, Course Tools.
- 4. Click, Tests, Surveys and Pools, and click Tests.

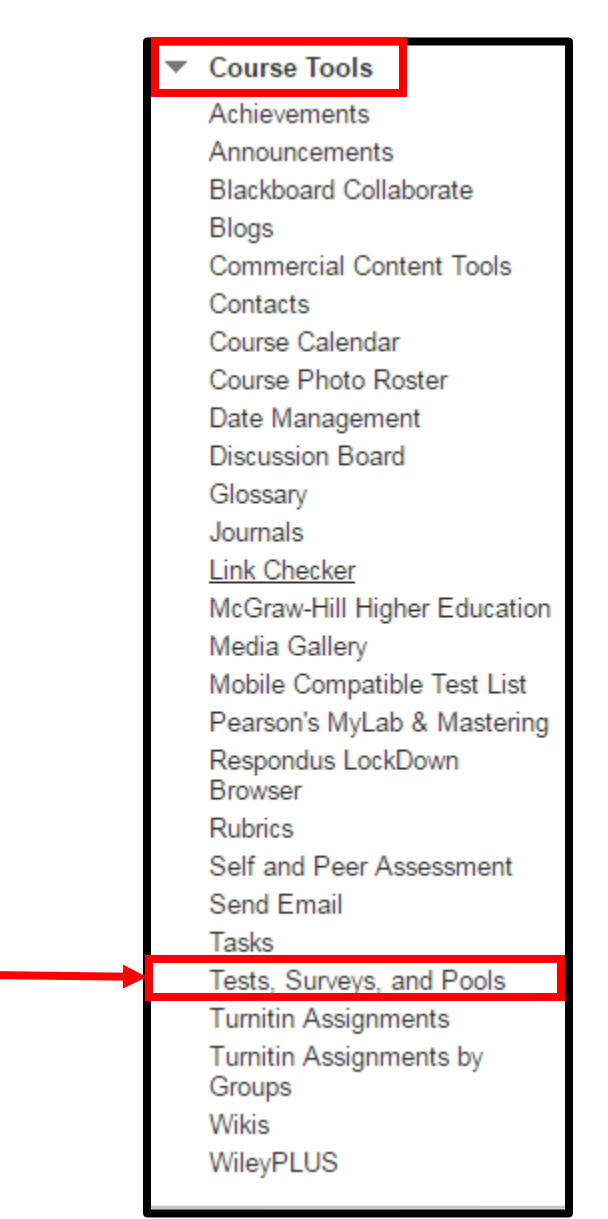

5. Hover your mouse over the name of the desired test to reveal the down arrow.

ACADEMIC TECHNOLOGY (ITS)

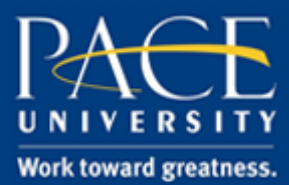

## TUTORIAL

6. Click the down arrow and select, **Export.** 

| <b>Tests</b><br>Tests are a means of assessing student performance. <u>More Help</u> |                  |          |                                                   |  |  |  |  |  |  |
|--------------------------------------------------------------------------------------|------------------|----------|---------------------------------------------------|--|--|--|--|--|--|
| Build                                                                                | Test Import Test |          |                                                   |  |  |  |  |  |  |
| Name                                                                                 | •                | Deployed | Date Last Edited                                  |  |  |  |  |  |  |
| Test                                                                                 |                  | No       | October 18, 2016 1:27 PM                          |  |  |  |  |  |  |
| Test                                                                                 | Edit             | No       | April 6, 2016 3:37 PM                             |  |  |  |  |  |  |
|                                                                                      | Export           |          | Displaying 1 to 2 of 2 items Show All Edit Paging |  |  |  |  |  |  |
|                                                                                      | Сору             |          |                                                   |  |  |  |  |  |  |
|                                                                                      | Delete           |          |                                                   |  |  |  |  |  |  |

- 7. Save the file to your local computer.
- 8. Exit the source course and enter the destination course.

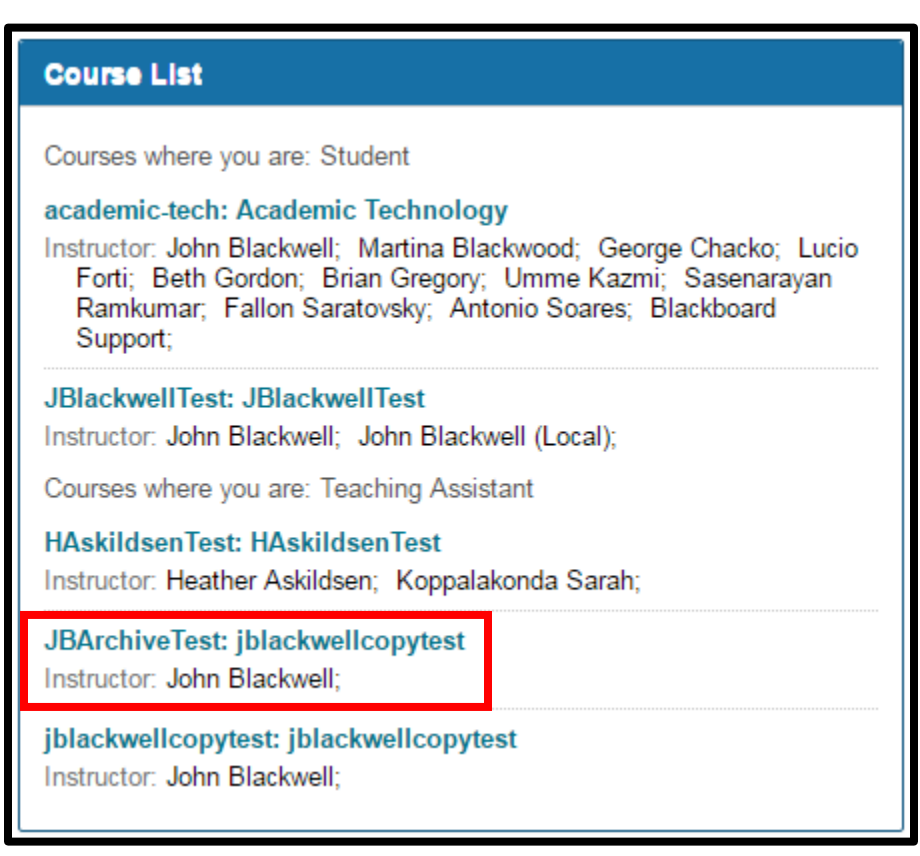

# ACADEMIC TECHNOLOGY (ITS)

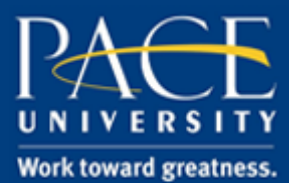

#### TUTORIAL

- 9. Perform steps #2-#4 above.
- 10. Click, Import Test.

| <b>Tests</b><br>Tests are a means of assessing student performance. <u>More Help</u> |             |  |  |  |  |  |  |
|--------------------------------------------------------------------------------------|-------------|--|--|--|--|--|--|
| Build Test                                                                           | Import Test |  |  |  |  |  |  |

11. Click, **Browse My Computer** and locate the downloaded test zip file.

| <b>Test Import</b><br>Test Import adds an exported test to the set of tests. This is a useful way to reuse a test. Only test packages created by Blackboard Learn can be imported.<br>Tests created by others, tests created at other institutions, and tests created with older versions of Blackboard Learn can be imported as long as they are<br>in the proper format. <u>More Help</u> |                                 |               |  |               |  |  |
|----------------------------------------------------------------------------------------------------|---------------------------------|---------------|--|---------------|--|--|
| TEST IMPORT                                                                                                    |                                 |               |  | Cancel Submit |  |  |
| Click <b>Browse</b> to locate a file to<br>Attach File                                                                                                    | o import.<br>Browse My Computer | Browse Course |  |               |  |  |
| Click <b>Submit</b> to proceed. Click <b>Cancel</b> to go back.                                                                                                    |                                 |               |  | Cancel Submit |  |  |
|                                                                                                    |                                 |               |  |               |  |  |

12. Click, Submit.